1. Copie o conteúdo do DVD para o seu computador (lembre-se de remover a opção somente leitura das pastas)

| 🚔 D:\My Virtual Machines 📃 🗖 🛃 |                        |                     |                   |                      |                            |        |                        | _ 🗆 🔀              |
|--------------------------------|------------------------|---------------------|-------------------|----------------------|----------------------------|--------|------------------------|--------------------|
| <u>A</u> rquivo                | E <u>d</u> itar        | E <u>x</u> ibir     | <u>F</u> avoritos | F <u>e</u> rramentas | Aj <u>u</u> da             |        |                        |                    |
| <b>G</b> -                     | •                      | Ð                   | <b>*</b>          | , <b>P</b> 🚱         | B 🕏                        | ××     | •                      |                    |
| E <u>n</u> dereço              | 🛅 D: (M                | ly Virtua           | l Machines        |                      |                            |        |                        | <b>~</b>           |
| Nome 4                         | •                      |                     |                   | Tamanho              | Tipo                       |        | Data de n              | nodificação        |
| Contraction Termo              | VirtualMa<br>e-player- | chime<br>·3. 1. 3-3 | 24285             | 106.647 KB           | Pasta de arq<br>Aplicativo | luivos | 24/03/201<br>23/03/201 | 1 17:05<br>1 08:43 |
| 2 objeto(s)                    |                        |                     |                   |                      | 104 MB                     | 3      | Meu computa            | ador 🚲             |

2. Execute o programa VMware-Player

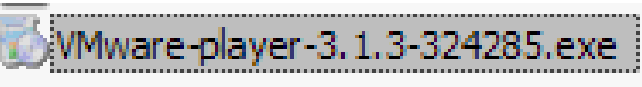

3. Faça a instalação padrão do programa

| VMware Player Setup                                                                                                    |                                                                                                    |
|----------------------------------------------------------------------------------------------------|----------------------------------------------------------------------------------------------------|
| <b>vm</b> ware <sup>.</sup>                                                                                                    |                                                                                                    |
| VMware*<br>Player 3.1                                                                                                    |                                                                                                    |
| Now Loading: remote.cab<br>Copyright © 1998-2010 VMware, Inc. All rights reserved. This produ<br>Intellectual property laws. VMware products are covered by one or | ct is protected by U.S. and international copyright and more patents listed at http://www.vmware.com/go/patents. |

4. Clique em Next ...

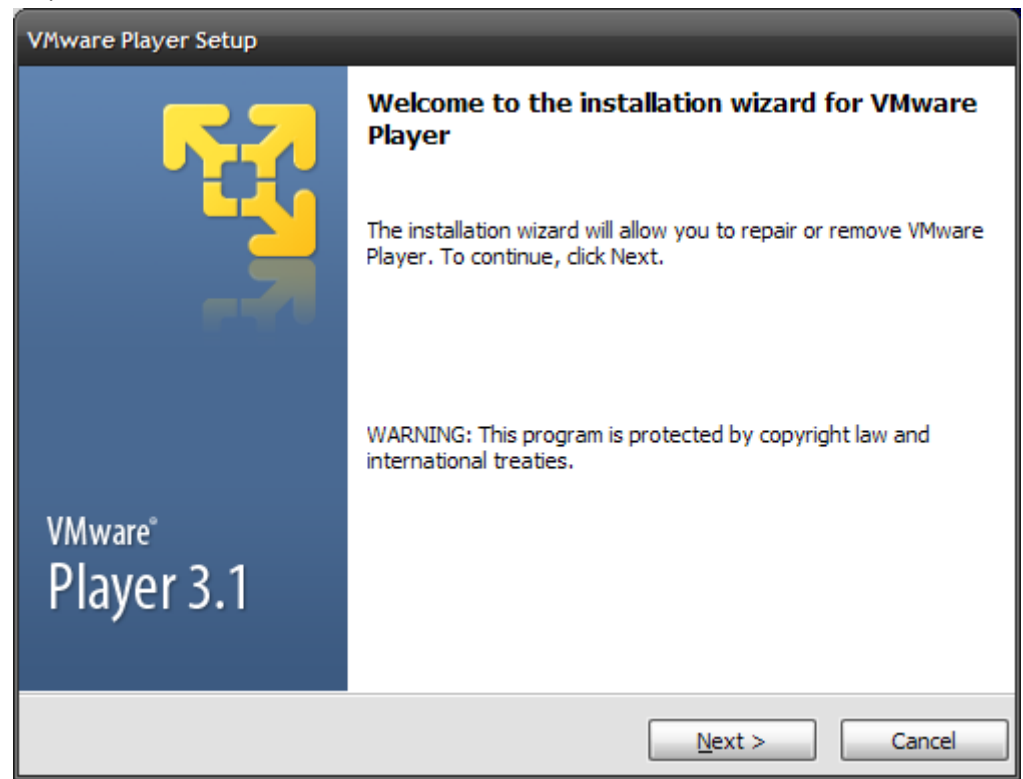

5. Aguarde a instalação

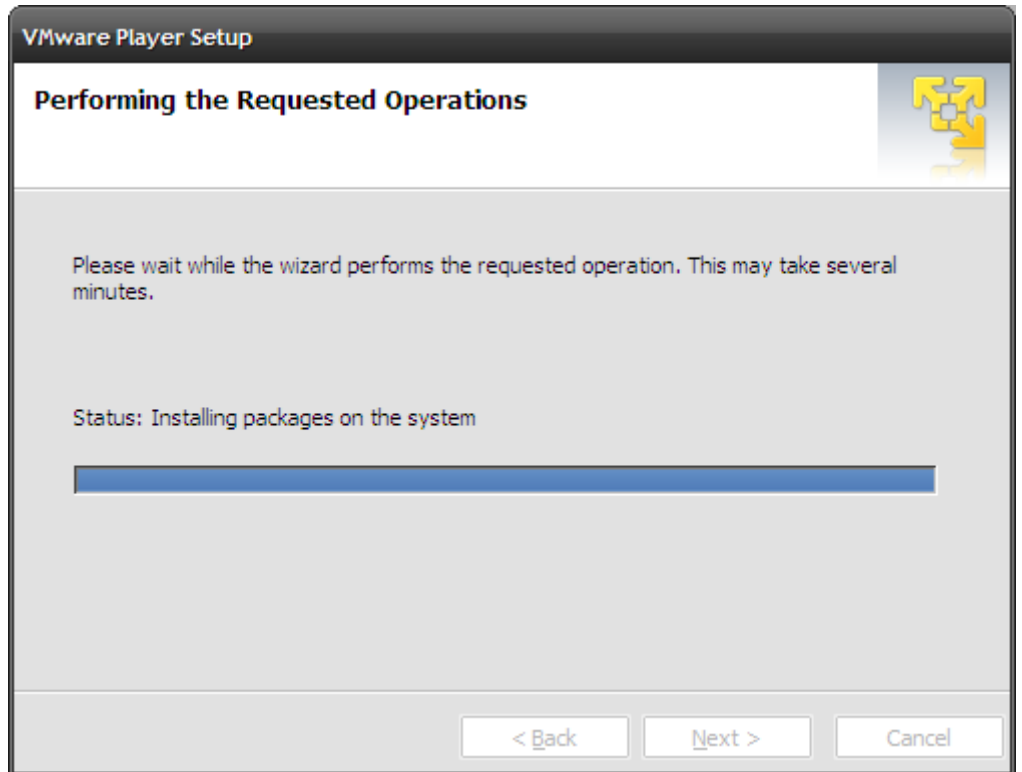

## 6. Reinicie o sistema

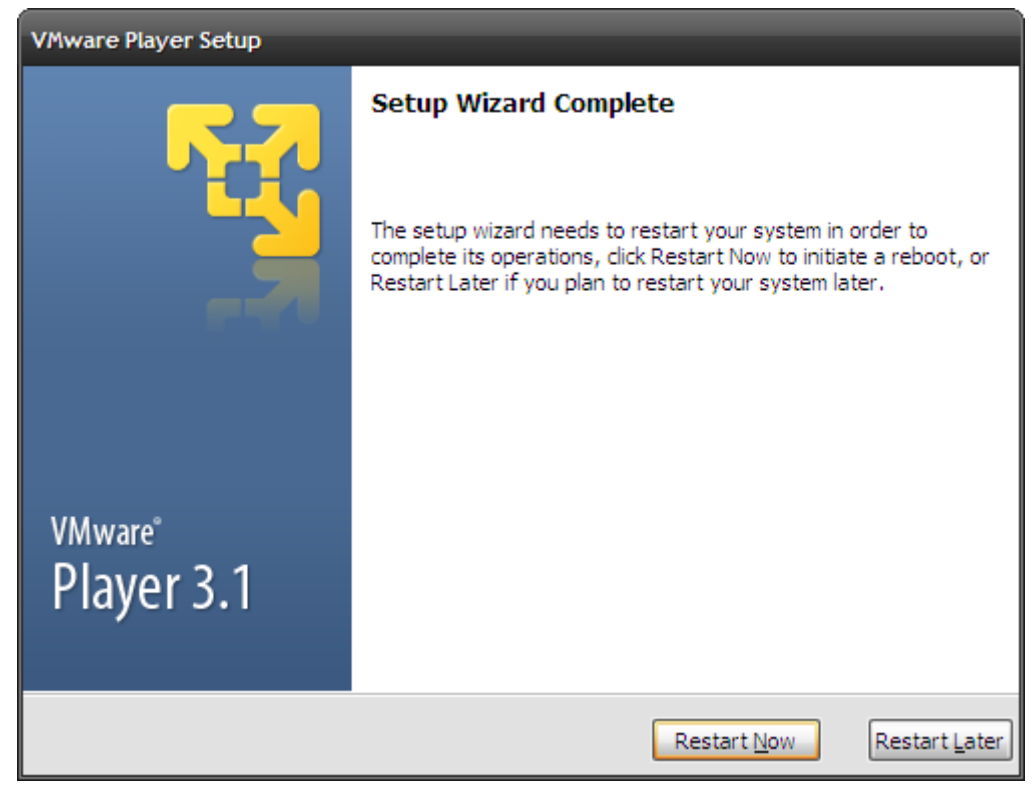

7. Após instalado execute o programa VM Ware Player

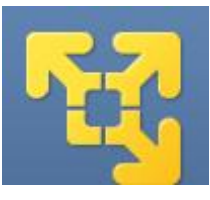

8. Selecione "Sim, eu aceito os termos da licensa" e clique em "OK"

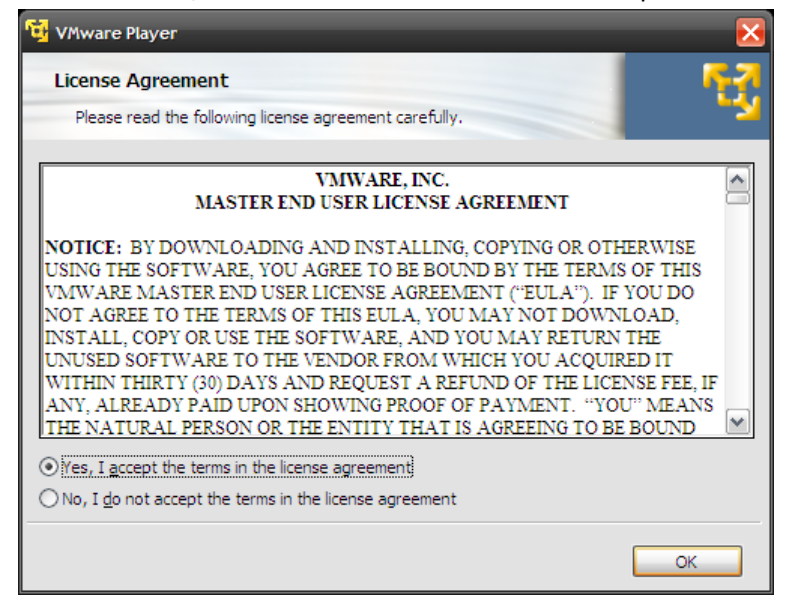

9. Escolha "Open a Virtual Machine"

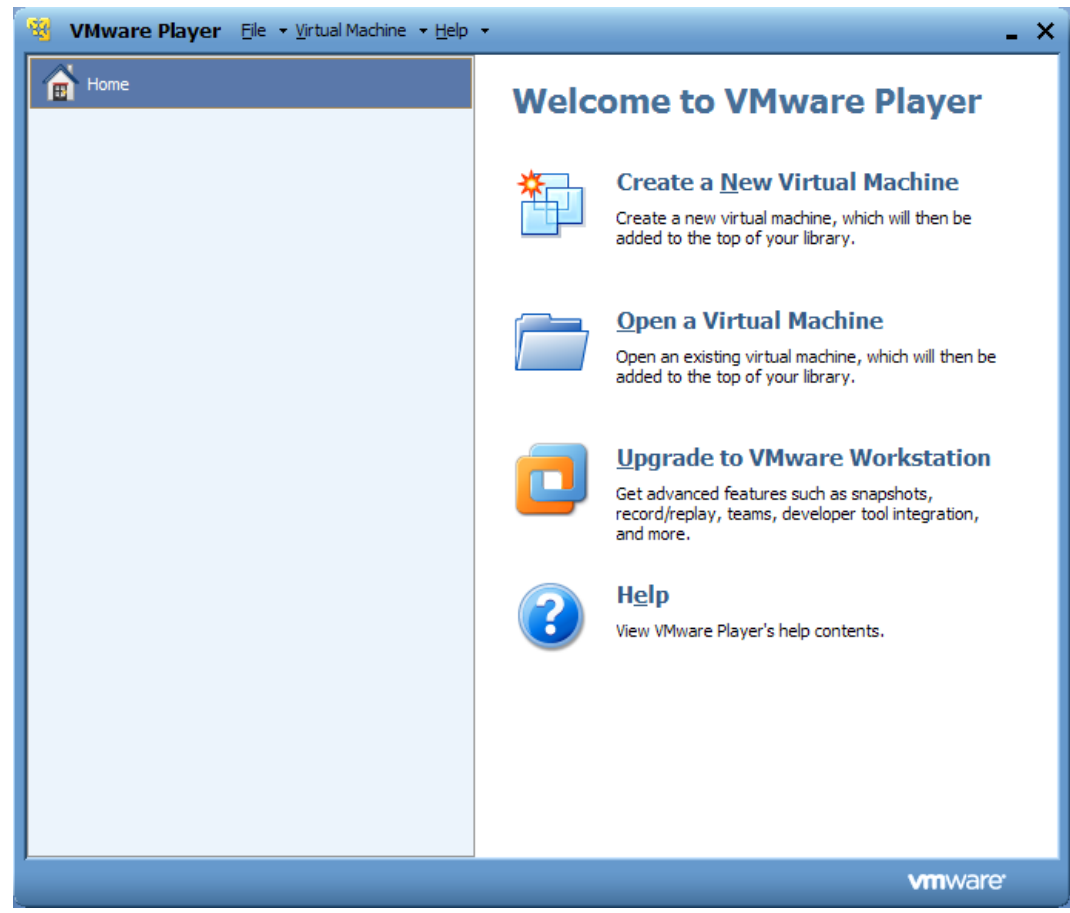

10. Localize o local onde salvou os arquivos (ver passo 1)

| Open Virtual Mac           | hine                      |                 |                     |   |     |          | ? 🔀           |
|----------------------------|---------------------------|-----------------|---------------------|---|-----|----------|---------------|
| E <u>x</u> aminar:         | 🗀 TermoVirtualM           | lachime         | ~                   | 6 | 3 🖻 |          |               |
| Meu computador             | Windows2000.              | vmx             |                     |   |     |          |               |
| Disco local (C:)           |                           |                 |                     |   |     |          |               |
| Work Files (D:)            |                           |                 |                     |   |     |          |               |
| Unidade de<br>DVD-RAM (E:) |                           |                 |                     |   |     |          |               |
| <u></u>                    | <u>N</u> ome do arquivo:  | Windows2000.vm  | x                   |   | [   | •        | <u>A</u> brir |
|                            | Arquivos do <u>t</u> ipo: | VMware Configur | ation Files (*.vmx) |   | [   | <b>v</b> | Cancelar      |

Clique no Windown2000.vmx e depois em "Abrir"

11. Clique em "Play Virtual Machine"

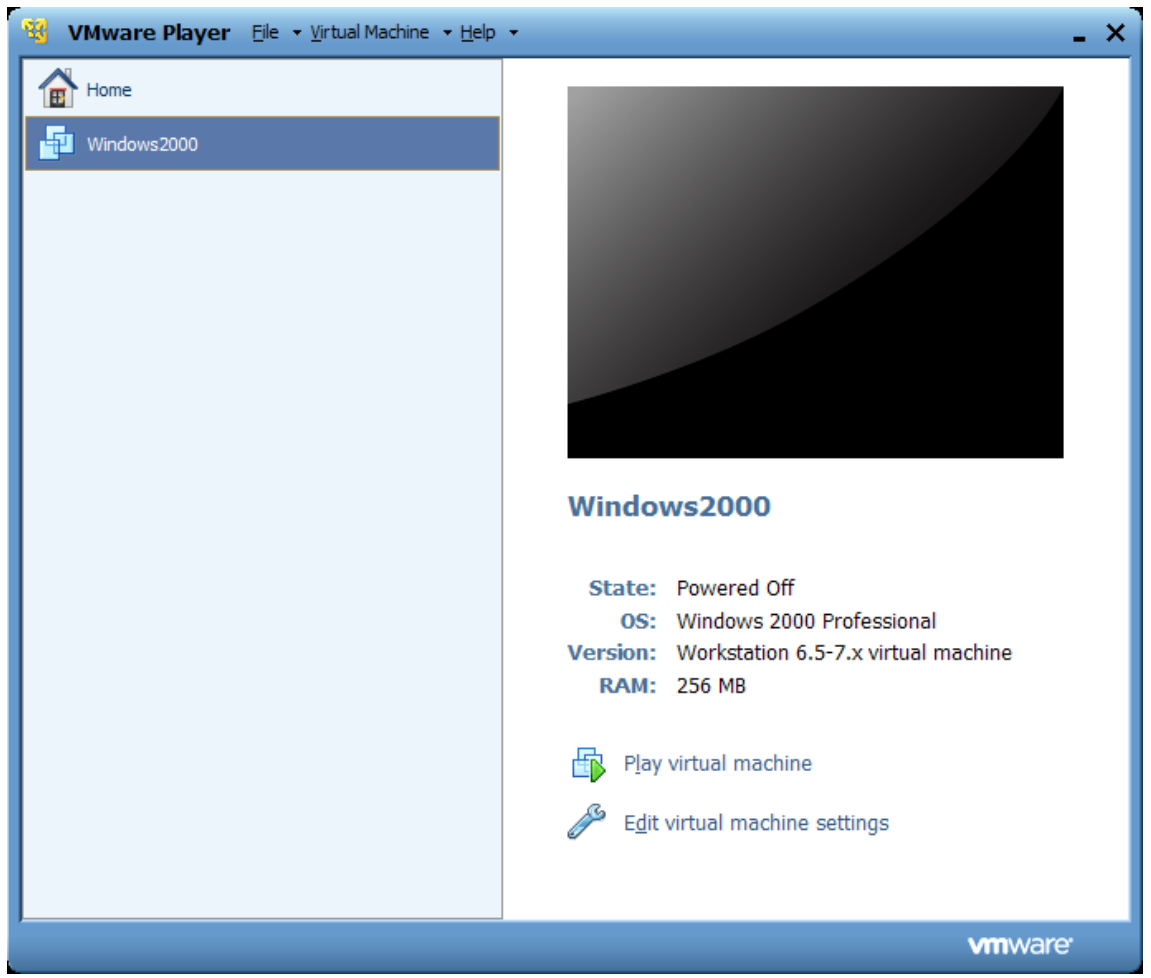

12. Na caixa de aviso, clique em "OK"

| Windows | 2000 - VMware Player                                                                                                    | × |
|---------|----------------------------------------------------------------------------------------------------|---|
| ?       | This virtual machine may have been moved or copied.<br>In order to configure certain management and networking features, VMware Player<br>needs to know if you moved this virtual machine or if you copied it.<br>If you don't know, answer "I copied it" |   |
|         | O I moved it                                                                                                    |   |

13. Aguarde o inicio do Win2000

| 🤏 Windows2000 - VMware Player                                              | <u>F</u> ile ▼ <u>V</u> irtual Machine ▼ <u>H</u> elp ▼ | - 0         | ×    |  |  |
|----------------------------------------------------------------------------|---------------------------------------------------------|-------------|------|--|--|
|                                                                            |                                                         |             |      |  |  |
|                                                                            |                                                         |             |      |  |  |
|                                                                            |                                                         |             |      |  |  |
|                                                                            |                                                         |             |      |  |  |
|                                                                            |                                                         |             |      |  |  |
|                                                                            |                                                         |             |      |  |  |
|                                                                            |                                                         |             |      |  |  |
|                                                                            |                                                         |             |      |  |  |
|                                                                            |                                                         |             |      |  |  |
|                                                                            |                                                         |             |      |  |  |
|                                                                            |                                                         |             |      |  |  |
|                                                                            |                                                         |             |      |  |  |
|                                                                            |                                                         |             |      |  |  |
|                                                                            |                                                         |             |      |  |  |
| In                                                                         | iciando o Windows                                       |             |      |  |  |
|                                                                            |                                                         |             |      |  |  |
| Soluçao de problemas/inicializaçao avançada do Windows 2000: pressione F8. |                                                         |             |      |  |  |
| To direct input to this virtual machine, press Ctrl+C                      | ā.                                                      | 📮 🔄 🔄 🗸 🖓 🕞 | //// |  |  |

14. Execute os programas

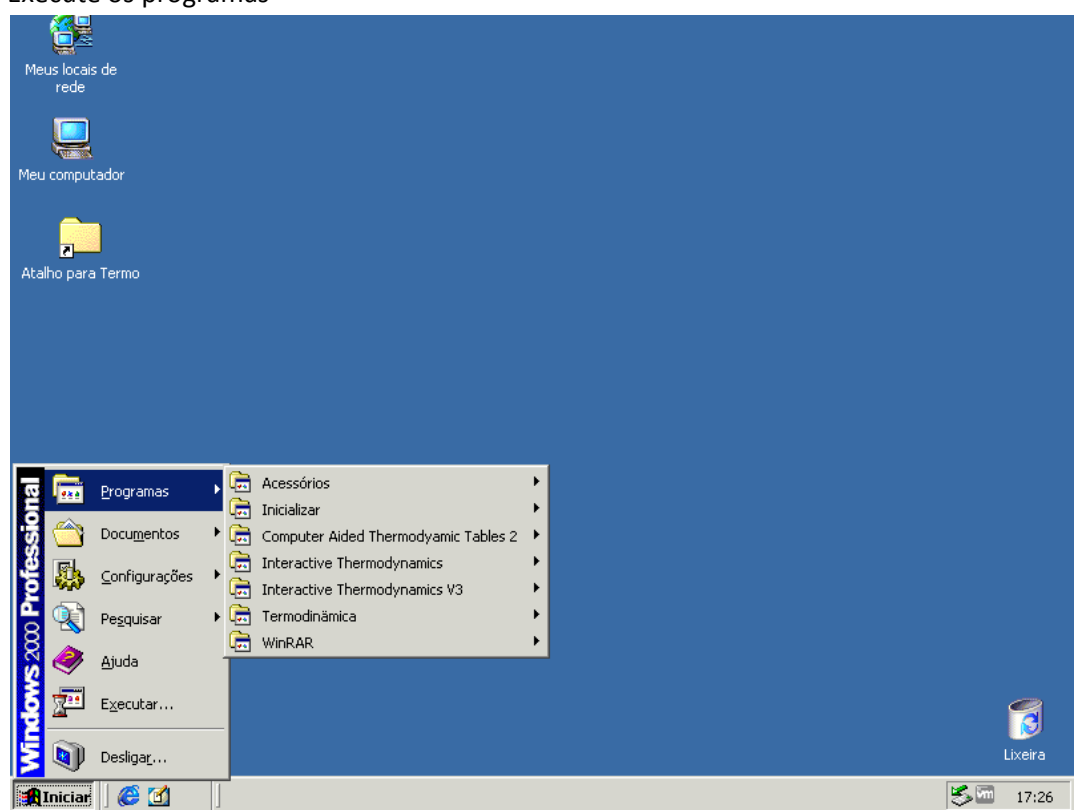